## Creating a scatter plot and graphing a fitted line on the TI-83

by David Shellabarger 4/9/98 These instructions assume you can use the cursor (arrow) keys and number keys to move around in a TI-83 menu. Buttons are underlined: <u>STAT</u>. Comments are in *italics*. TI menu choices and numbers you enter are normal helvetica.

## Clear lists L1 and L2

1. <u>STAT</u> EDIT 4 (Carefull not 1: Edit...) CIrList <u>2nd</u> <u>L1</u> , <u>2nd</u> <u>L2</u> <u>ENTER</u> Note The comma is its own key -- about where Salt Lake City would be on a US map. DONE shows on the screen. You have cleared lists L1 and L2. Enter data

2. <u>STAT</u> 1:Edit <u>ENTER</u> Enables you to enter data in the lists. Use the cursor keys to get around. Enter the year and price data-- year in L1 and pricein L2.

|      | Van           |
|------|---------------|
| Year | advert.       |
| •    | price         |
| 85   | 4450          |
| 87   | 2400          |
| 88   | 8400          |
| 90   | 7200          |
| 91   | 12988         |
| 92   | 13995         |
| 93   | 16900         |
| 94   | 190 <b>00</b> |
| 95   | 22500         |
| 96   | 18999         |

## Get the equation of the fitted line

3. <u>STAT</u> CALC 4:LinReg <u>ENTER</u> <u>ENTER</u> The exponential regression equation shows on the screen, giving the coefficients of the fitted line; r shows the "goodness of fit." The display will depend on your data. For the data above it is

> y = a x + b  $a = 1782.77843 \approx 1783$   $b = -149727.9612 \approx -149728$  $r^2 = .8895038942$

r = .943135141

The equation i of the line fitting the points is y = 1783x - 149728 r = .94 is the "goodness of fit."

Get the regression equation into y1 4.  $Y_{\pm}$  <u>CLEAR</u> <u>VARS</u> 5:Statistics... EQ 1 RegEq Set the window 5. W(NDOW) Fill in the using the second and the second second

5. WINDOW Fill in the window spec.s as shown below.

| xmin | 80    |
|------|-------|
| xmax | 100   |
| xscl | 10    |
| ymin | 4000  |
| ymax | 24000 |
| vscl | 5000  |

## Display the scattergram and the fitted line

6. 2nd STAT PLOT 1 choose ON Type: xlist: L1 ylist: L2 Mark: +

7. <u>GRAPH</u> STAT PLOT choices set up a plot of the data points. Y1 holds the fitted line.

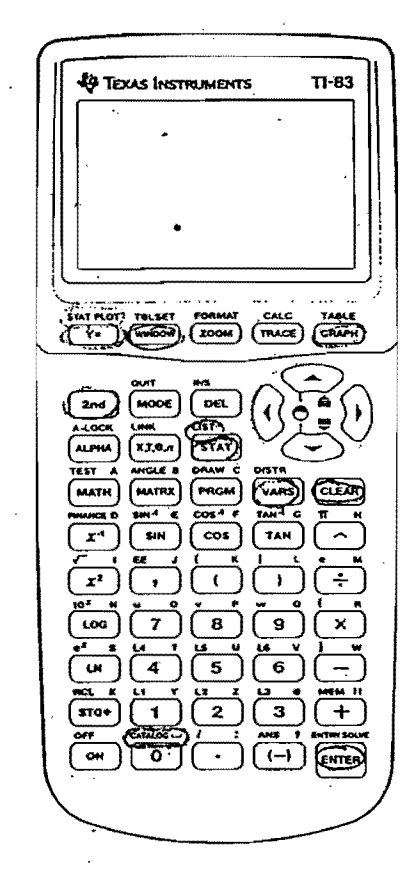

Figure: The TI-83. Circles show the keys used.

If your TI-83 did not display the r values, you need to turn DIAGNOSTIC ON. Press 2nd catalog (about where Phoenix would be) scroll to DiagnosticOn, press ENTER twice.

If your TI-83 did not display the r values, you need to turn DIAGNOSTIC ON. Press 2nd catalog (about where Phoenix would be) scroll to DiagnosticOn, press ENTER twice.